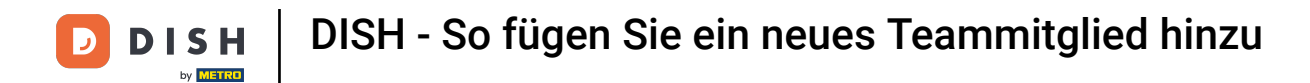

i Willkommen beim Dashboard von dish.co. In diesem Tutorial zeigen wir Ihnen, wie Sie ein neues Teammitglied hinzufügen.

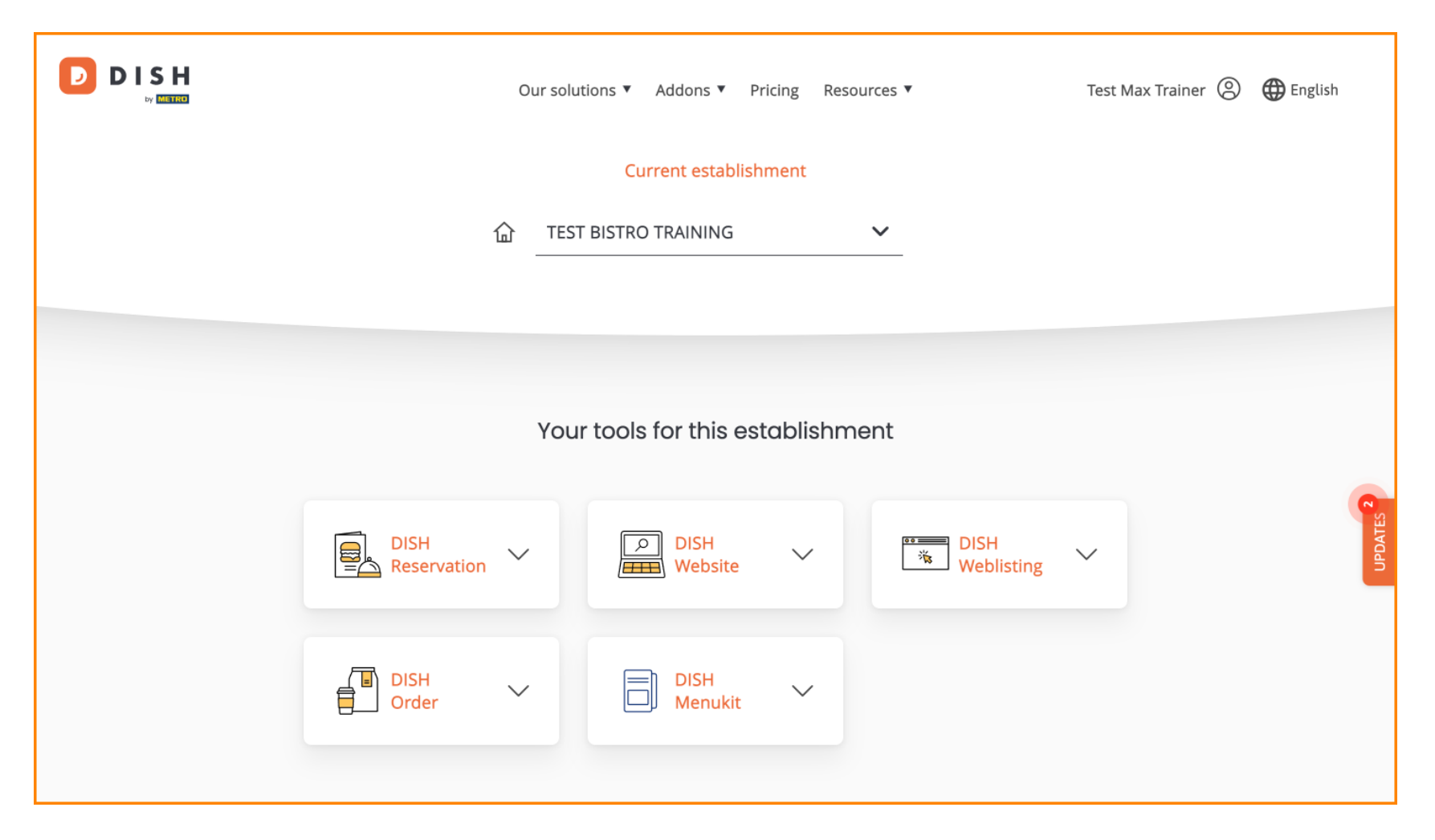

DISH - So fügen Sie ein neues Teammitglied hinzu

Klicken Sie zunächst auf Ihr Profil .

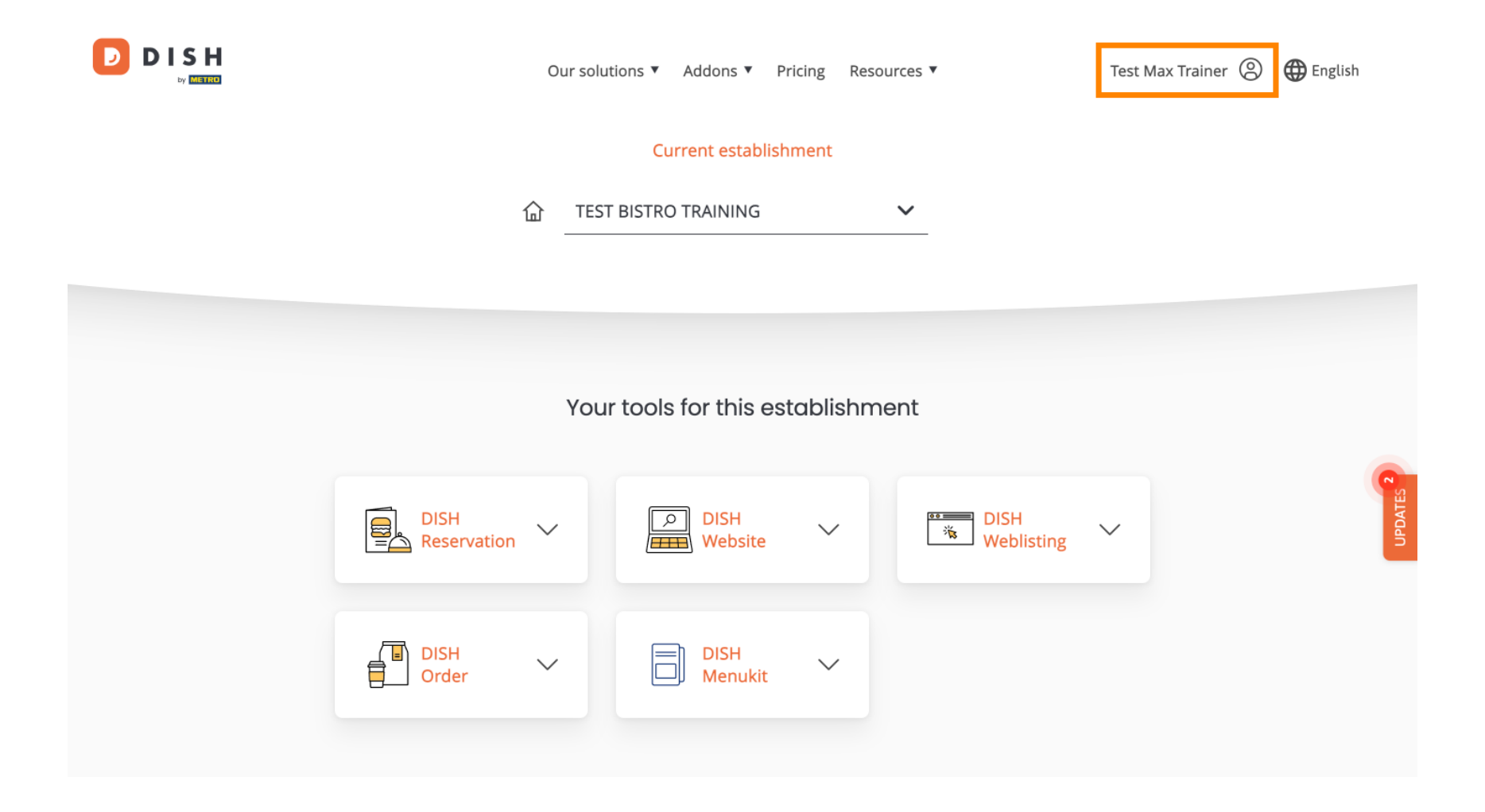

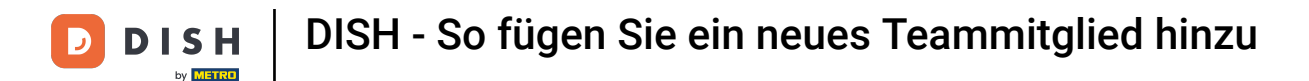

6 Gehen Sie dann zu "Meine Betriebe", um zu den Einstellungen Ihres Betriebs zu gelangen.

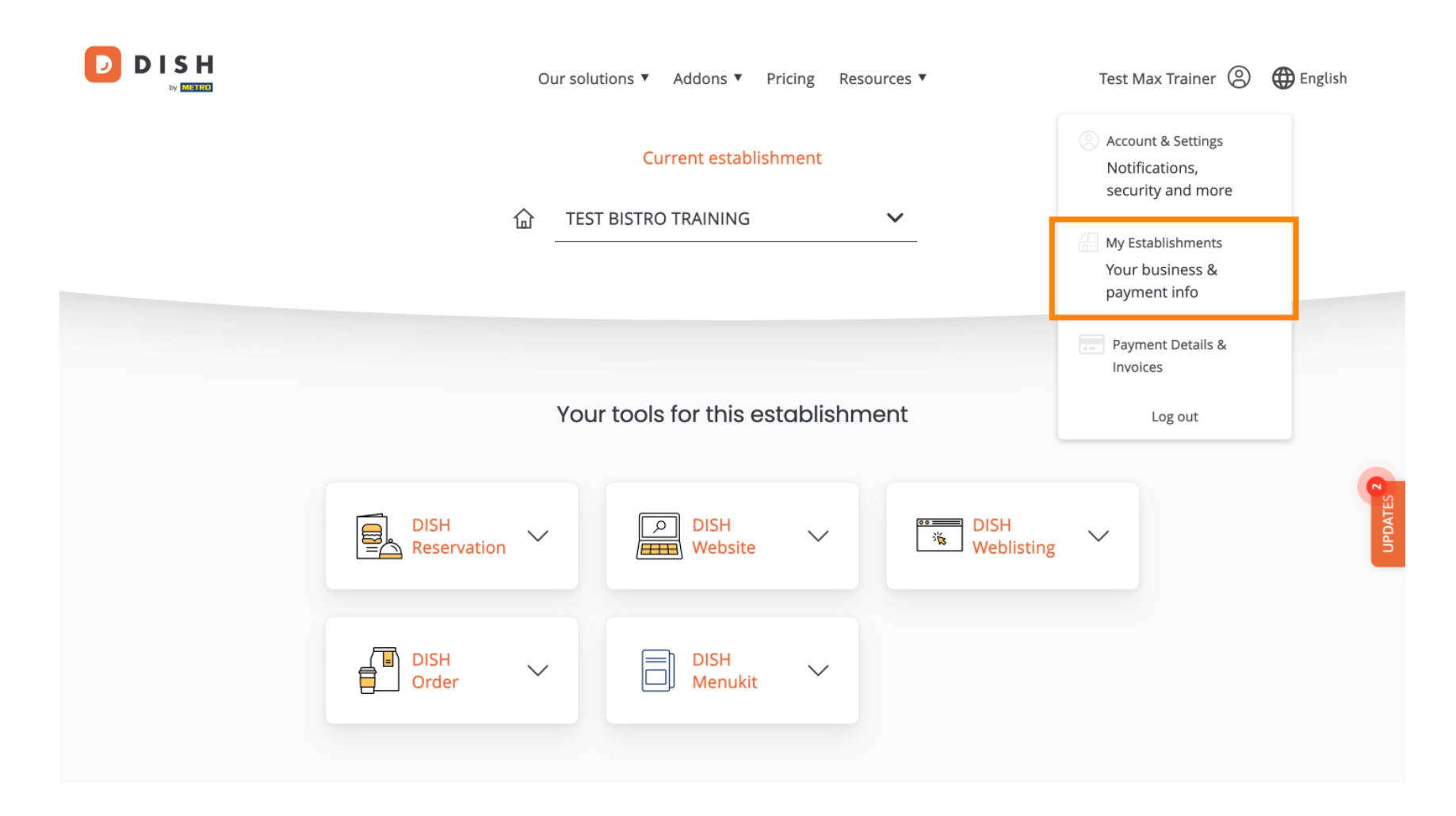

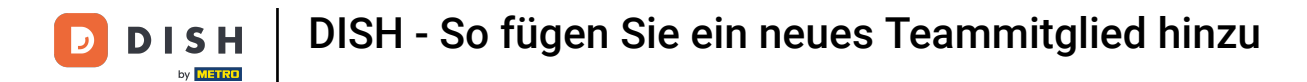

• Um Ihre Teammitglieder zu verwalten, klicken Sie auf MEIN TEAM .

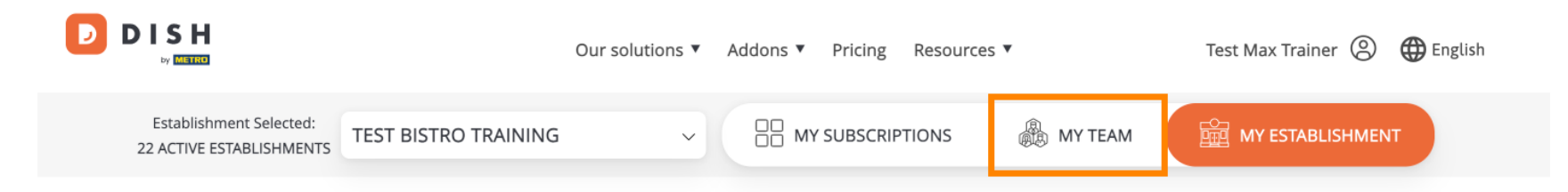

## Manage the establishment information

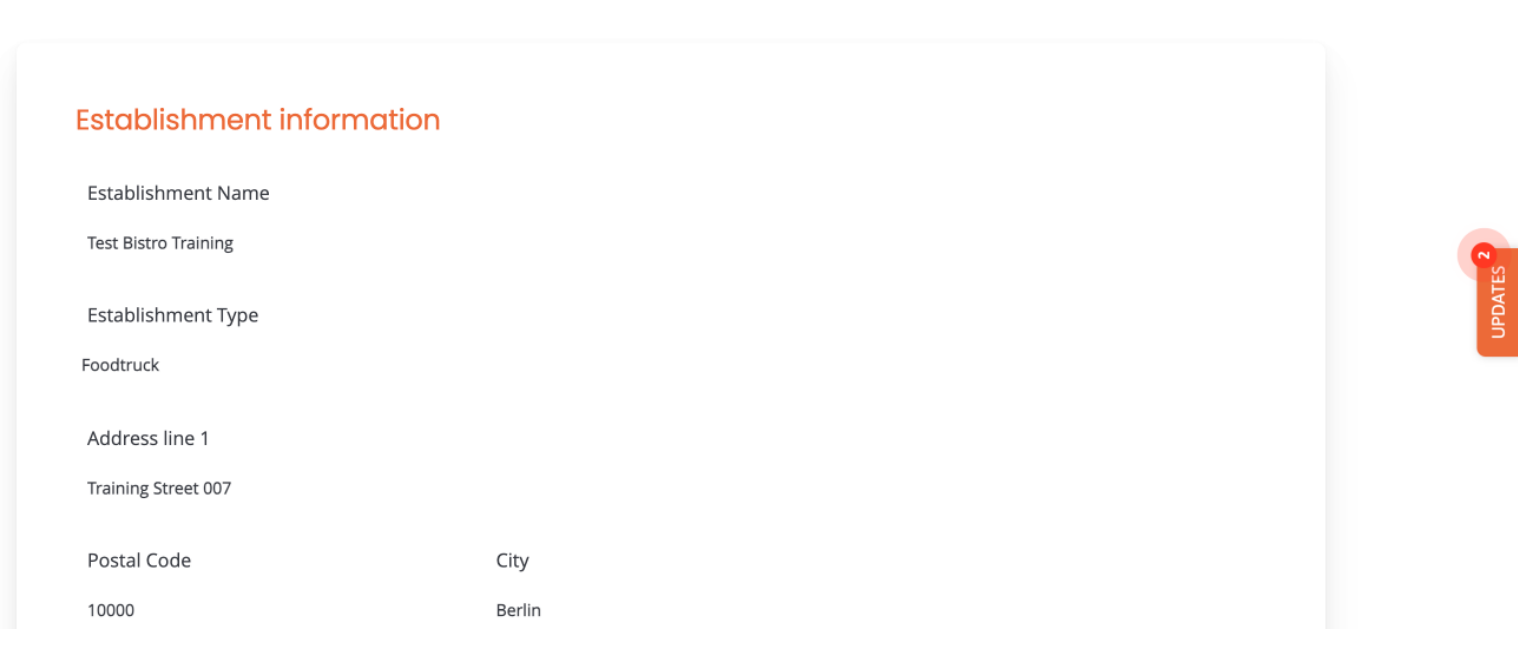

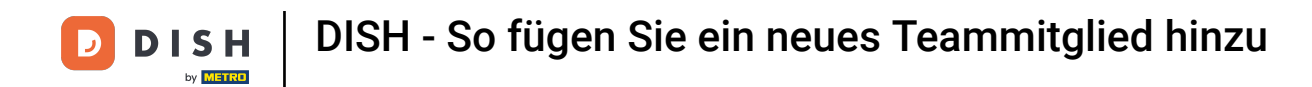

Um jetzt mit dem Hinzufügen eines neuen Teammitglieds zu beginnen, klicken Sie auf + Person hinzufügen.

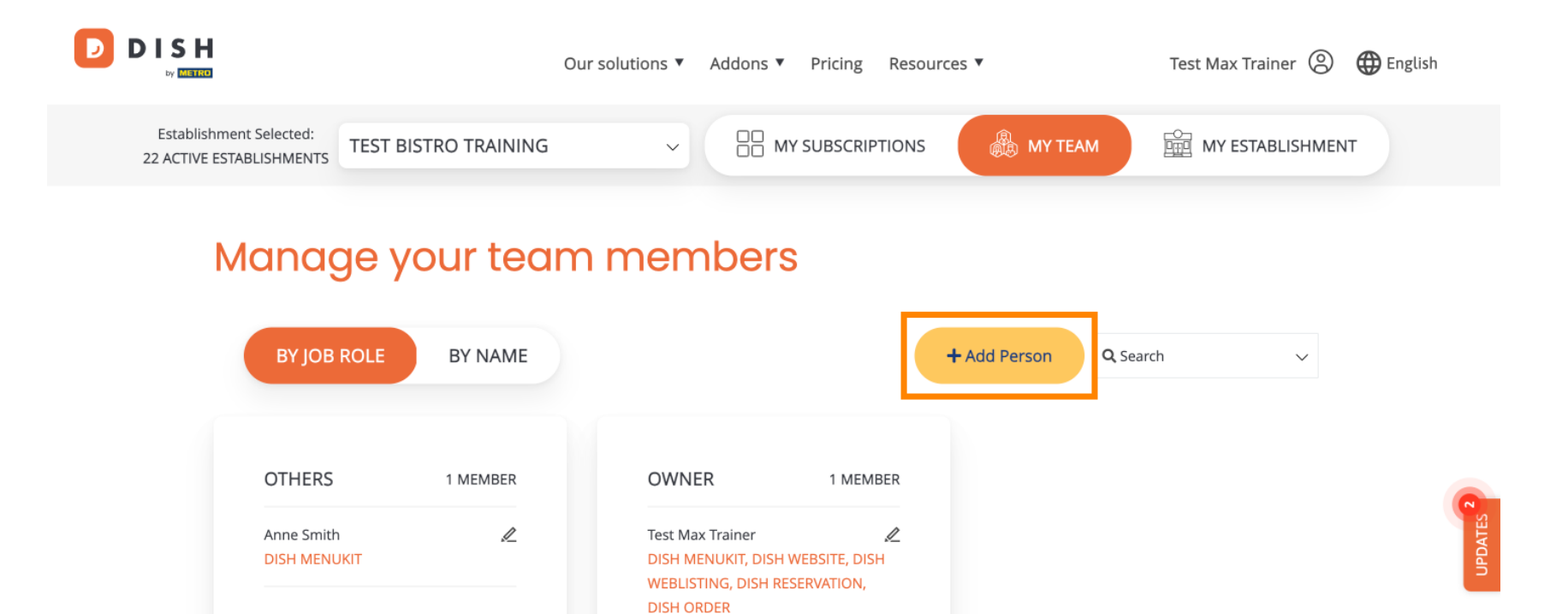

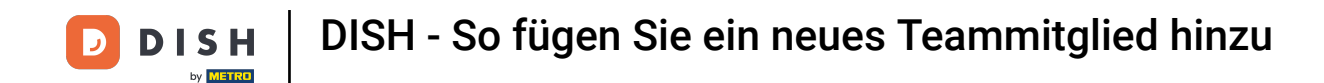

Anschließend musst Du als erstes den Namen und die Kontaktdaten des neuen Teammitgliedes eintragen. Nutze hierfür die entsprechenden Textfelder.

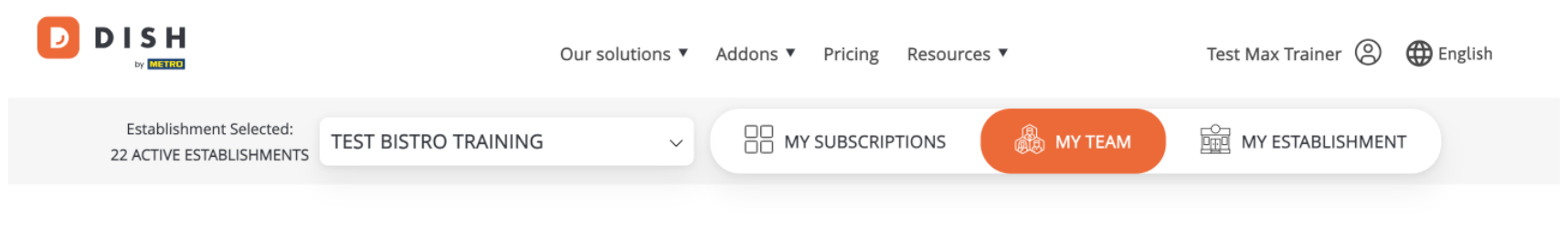

K Back

## Invite new team member

We need a few details about your team member so we can invite them:

Please ensure to create an employee account on DISH.co before inviting the user to your establishment. Learn more.

| First Name                    | Last Name | UPDATES 2 |
|-------------------------------|-----------|-----------|
| Germany (+49) v Mobile Number | Email     |           |

## Please select the position(s) at "Test Bistro Training"

| Manager | Waiter | Chef | Kitchen | Office | Others |
|---------|--------|------|---------|--------|--------|

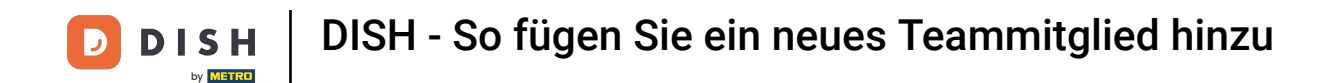

Etwas weiter unten kannst Du dann die Position(en) des neuen Mitglieds auswählen. Wähle dazu einfach die entsprechende Option aus .

| Germany (+49)       98765432100         training@dish.digital         Please select the position(s) at "Test Bistro Training"         Manager       Waiter         Chef       Kitchen       Office         Others         Assign roles to your tools (optional)         Remember that you can add or remove roles at any time.         DISH PREMIUM                                                                                                    |                                                        |                       |               |
|----------------------------------------------------------------------------------------------------|--------------------------------------------------------|-----------------------|---------------|
| Please select the position(s) at "Test Bistro Training"         Manager       Waiter       Chef       Kitchen       Office       Others         Assign roles to your tools (optional)         Remember that you can add or remove roles at any time.         DISH PREMIUM                                                                                                    | Germany (+49) v 98765432100                            | training@dish.digital |               |
| Please select the position(s) at "Test Bistro Training"         Manager       Waiter       Chef       Kitchen       Office       Others         Assign roles to your tools (optional)       Remember that you can add or remove roles at any time.       DISH PREMIUM                                                                                                    |                                                        |                       |               |
| Please select the position(s) at "Test Bistro Training"         Manager       Waiter       Chef       Kitchen       Office       Others         Assign roles to your tools (optional)       Remember that you can add or remove roles at any time.       DISH PREMIUM                                                                                                    |                                                        |                       |               |
| Manager       Waiter       Chef       Kitchen       Office       Others         Assign roles to your tools (optional)       Remember that you can add or remove roles at any time.       JISH PREMIUM       JISH PREMIUM       JISH | Please select the position(s) at "Test Bi              | stro Training"        |               |
| Assign roles to your tools (optional)<br>Remember that you can add or remove roles at any time.<br>DISH PREMIUM                                                                                                    | Manager Waiter C                                       | hef Kitchen           | Office Others |
| Assign roles to your tools (optional)<br>Remember that you can add or remove roles at any time.<br>DISH PREMIUM                                                                                                    |                                                        |                       |               |
| Remember that you can add or remove roles at any time. DISH PREMIUM                                                                                                    | Assign roles to your tools (optional)                  |                       |               |
| DISH PREMIUM                                                                                                    | Remember that you can add or remove roles at any time. |                       |               |
|                                                                                                    |                                                        |                       |               |
|                                                                                                    | DISH PREMIUM                                           |                       |               |
|                                                                                                    | DISH PREMIUM                                           |                       |               |

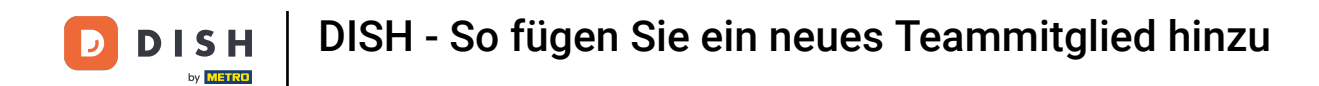

Sie haben auch die Möglichkeit, Ihren Teammitgliedern Rollen zuzuweisen. Um die Rollen zu öffnen, klicken Sie auf das Tool selbst.

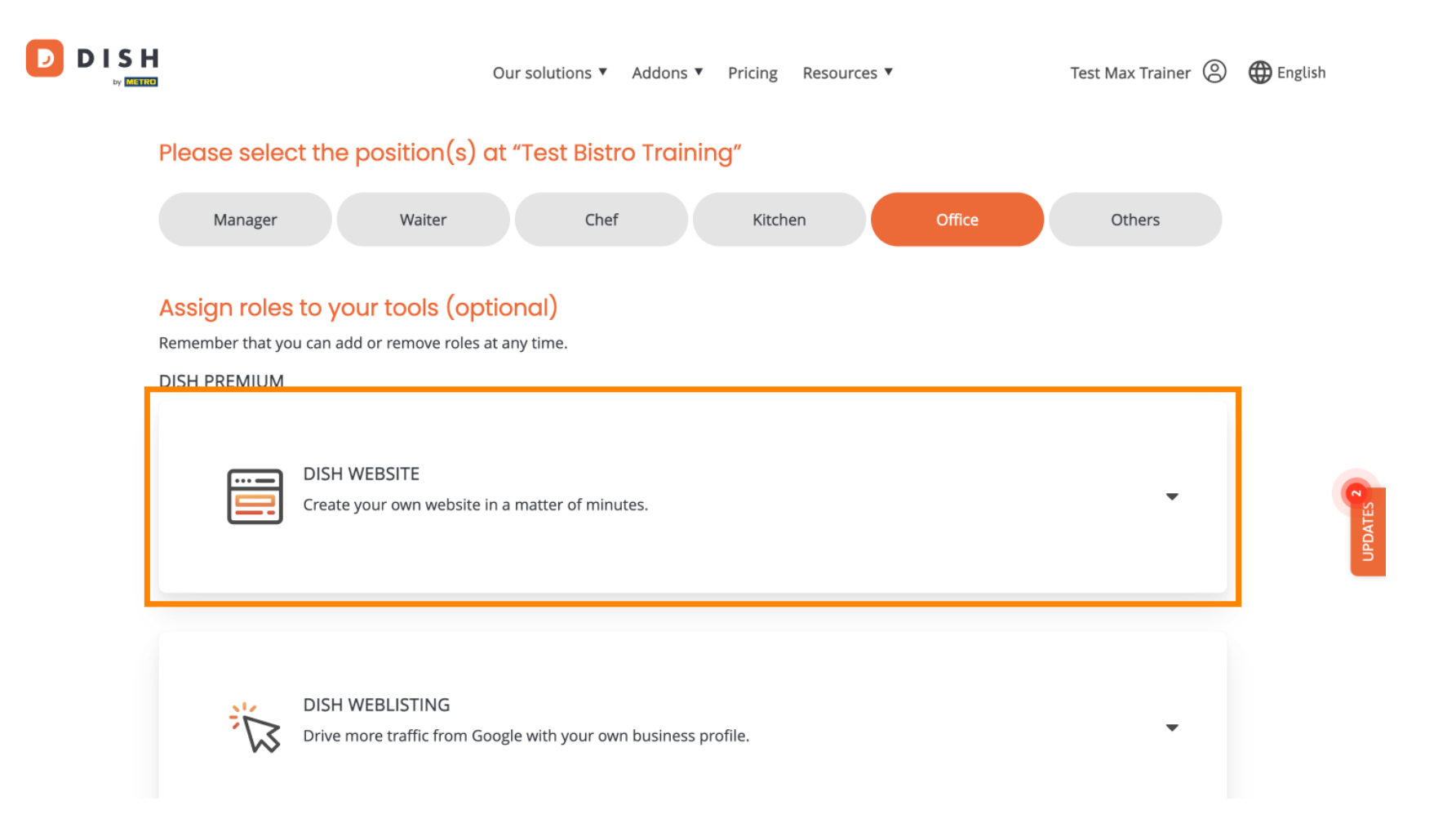

DISH - So fügen Sie ein neues Teammitglied hinzu

D

D

• Wählen Sie anschließend durch einen Klick auf das entsprechende Auswahlfeld die Rolle aus, die Sie zuweisen möchten .

|              | Our solutions 🔻 Addons 🔻 Pricing Resources 💌 🛛 Test Max Trainer 🙁 🌐 English                                                                                                    | 1 |
|--------------|----------------------------------------------------------------------------------------------------|---|
| DISH PREMIUM |                                                                                                    |   |
|              | DISH WEBSITE<br>Create your own website in a matter of minutes.<br>Owner<br>With this role, you can manage the entire website. From the entire setup to deleting your account. This is the most exclusive role and cannot be assigned. |   |
|              | Tool Administrator<br>With administer tool, you can also manage your website. (same as the owner, but without the deletion functionality)                                                                                              |   |
|              | Content Manager<br>Manage content allows you to take care of all your website's content. Such as descriptions and uploads.                                                                                                    | G |
|              | General Communication Manager<br>This role will receive a notification, once a Guest uses the contact form on your webiste to send a message to you                                                                                    |   |
|              | Reservation Form Communication Manager<br>This role will receive a notification, once a Guest uses the reservation form on your website to send a booking request to you                                                               |   |
|              |                                                                                                    |   |

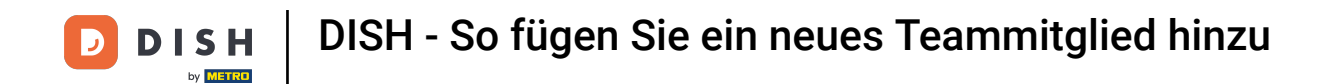

Wenn Sie alle Informationen eingegeben haben, klicken Sie auf "Bestätigen", um die Einladung an Ihr neues Teammitglied zu senden.

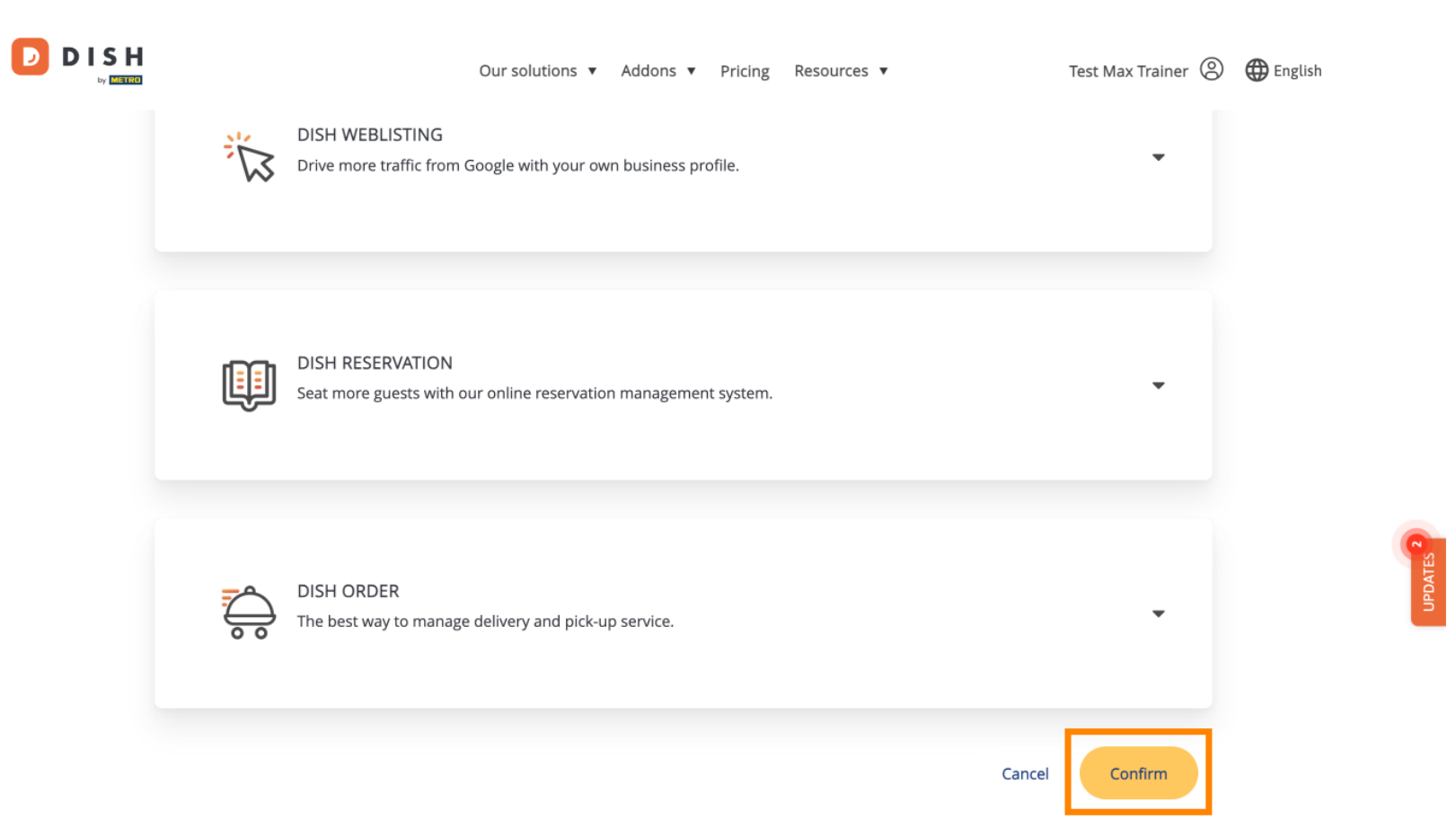

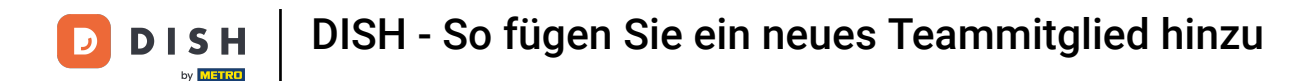

Das war's. Du hast das Tutorial abgeschlossen und weißt nun, wie du ein neues Teammitglied hinzufügst.

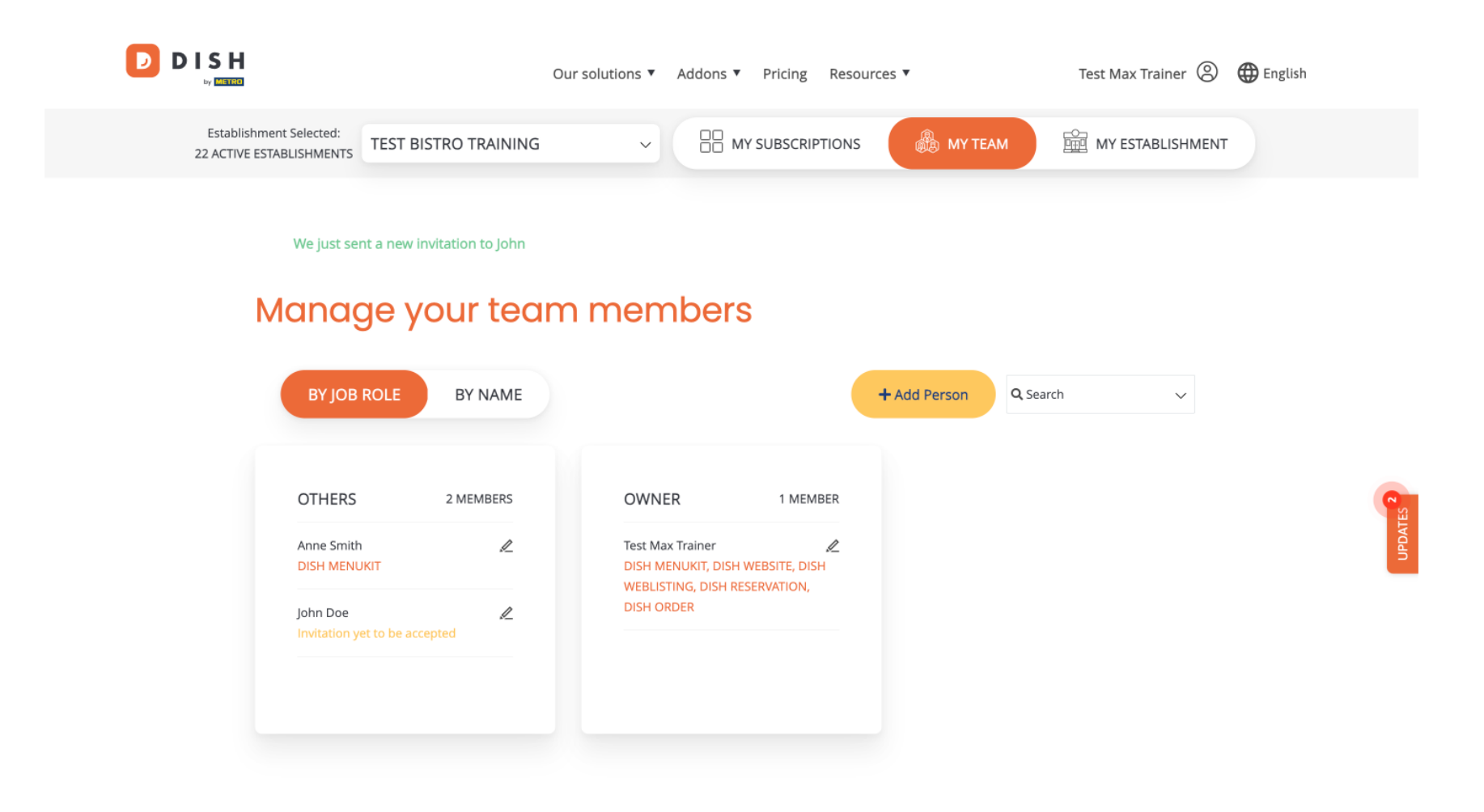

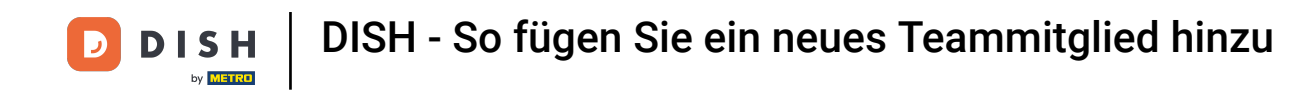

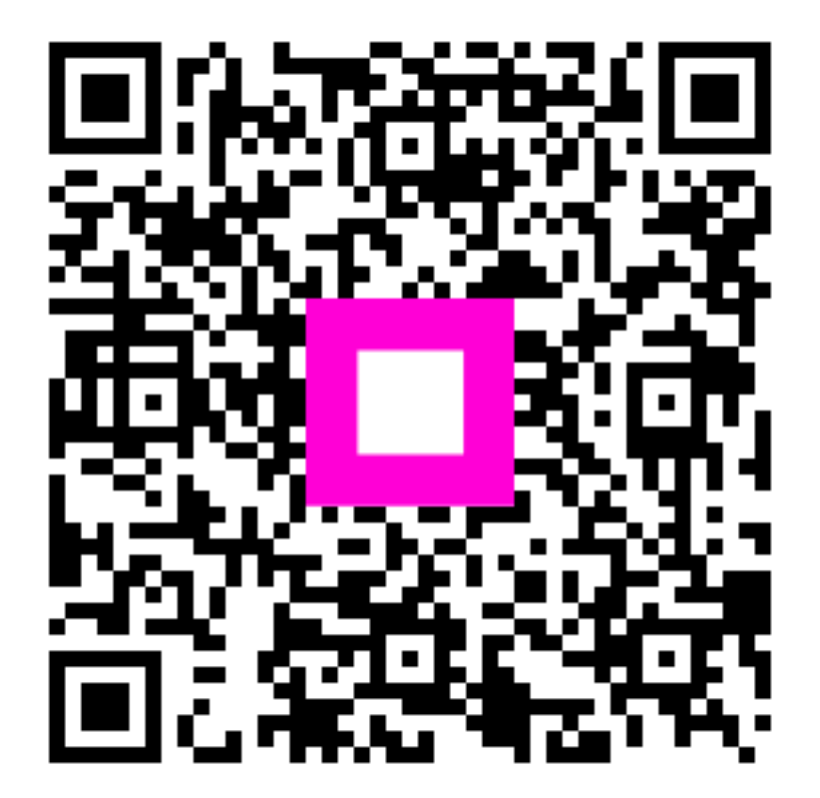

Scannen, um zum interaktiven Player zu gelangen